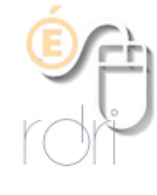

Comment faire en cas d'élèves « bloqués » sur ONDE ?

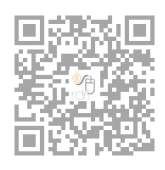

DSDEN du Rhône

## Repérer les élèves bloqués

Consulter le **tableau de bord** en cliquant sur l'onglet **ACCUEIL**. Si vous voyez « Mon calendrier de gestion », cliquer sur :

| ACCUEIL                   | <u>m</u> ÉCOLE | 🕂 ÉLÈVES |                                                              |
|---------------------------|----------------|----------|--------------------------------------------------------------|
| Mon calendrier de gestion |                |          | Aide III Passer à mon tableau de bord pour une vision rapide |

Cliquer sur le chiffre de la ligne « bloqués » pour voir quels élèves sont concernés.

| Mon tableau de bord        |                        |  |  |  |
|----------------------------|------------------------|--|--|--|
| Les effectifs              |                        |  |  |  |
| Effectifs 2018-2019        | Préparation 2019-2020  |  |  |  |
| 0 INSCRIT                  | 0 INSCRIT              |  |  |  |
| 0 ADMISSIBLE               | 0 ADMISSIBLE           |  |  |  |
| 147 ADMIS                  | 0 ADMIS                |  |  |  |
| 0 Admis accepté            | 0 Admis accepté        |  |  |  |
| 0 réparti                  | 0 réparti              |  |  |  |
| 0 non réparti              | 0 non réparti          |  |  |  |
| 147 Admis définitifs       | 0 Passage dans l'école |  |  |  |
| 147 répartis               | 0 réparti              |  |  |  |
| 0 non réparti              | 0 non réparti          |  |  |  |
| 2 bloqués                  | 95 RADIÉS              |  |  |  |
| <b>52</b> en attente d'INE | 0 passage hors école   |  |  |  |
| 2 RADIÉS                   | 95 sans passages       |  |  |  |

Vérifier toutes les informations concernant l'élève bloqué

Vérifier que le nom et prénom soient correctement orthographiés, la date de naissance, le sexe et le niveau.

## Débloquer la situation

Si vous êtes certain qu'il s'agit bien de votre élève  $\rightarrow$  vous pouvez cliquer sur « constituer un dossier unique ».

Si vous avez un doute ou si vous avez repéré une erreur  $\rightarrow$  vous pouvez envoyer un mail à la DOS pour signaler ce doublon à l'adresse suivante <u>ce.ia69-dos1@ac-lyon.fr</u>. Merci de bien vouloir mettre votre ERUN en copie de ce message.